| 📽 📰 🕶 🛄 www.tut         | or.unam.mx/moodle/                                                                                                    | ▼ ≯ 🚷 • Google                            | ۹ 💁 🎓 🛛                                               |
|-------------------------|----------------------------------------------------------------------------------------------------|-------------------------------------------|-------------------------------------------------------|
| itados 🕘 輝 🚺 www.tut    | tor.unam.mx/moodle/<br>or.unam.mx/moodle/                                                                                                    | TJ 🖂 🗋 🎯 Skydri                           | ive 🗯 👫 🗾 Bibliotecas 🗾 Bioinformática 🛄 Biología Cel |
|                         | A: Entrar al sitio<br>iar a pestaña                                                                                                    |                                           | Usted no se ha identificado. (Entrar)                 |
| TUTOR > Entrar al sitio |                                                                                                    |                                           | Español - Mexico (es_mx) 🔹 🔹                          |
|                         | Usuarios registrados                                                                                                    | Registrars                                | e como usuario                                        |
| En<br>(Las '<br>No      | tre aquí usando su nombre de usuario y contraseña<br>Cookies' deben estar habilitadas en su navegador) (2)<br>ombre de usuario<br>Contraseña <u>Entrar</u> | Comience ahora c                          | rreando una cuenta nu.                                |
| Alç                     | junos cursos pueden permitir el acceso de invitados<br>Entrar como invitado                                                                                |                                           |                                                       |
|                         | ¿Olvidó su nombre de usuario o contraseña?                                                                                                    |                                           |                                                       |
|                         | Usted no se ha<br>Página P                                                                                                    | identificado. (Entrar)<br>rincipal (home) |                                                       |
|                         |                                                                                                    |                                           |                                                       |

Entrar en la página <u>www.tutor.unam.mx/moodle</u> Ahí dar click en Comiencia ahora creando una cuenta nueva.

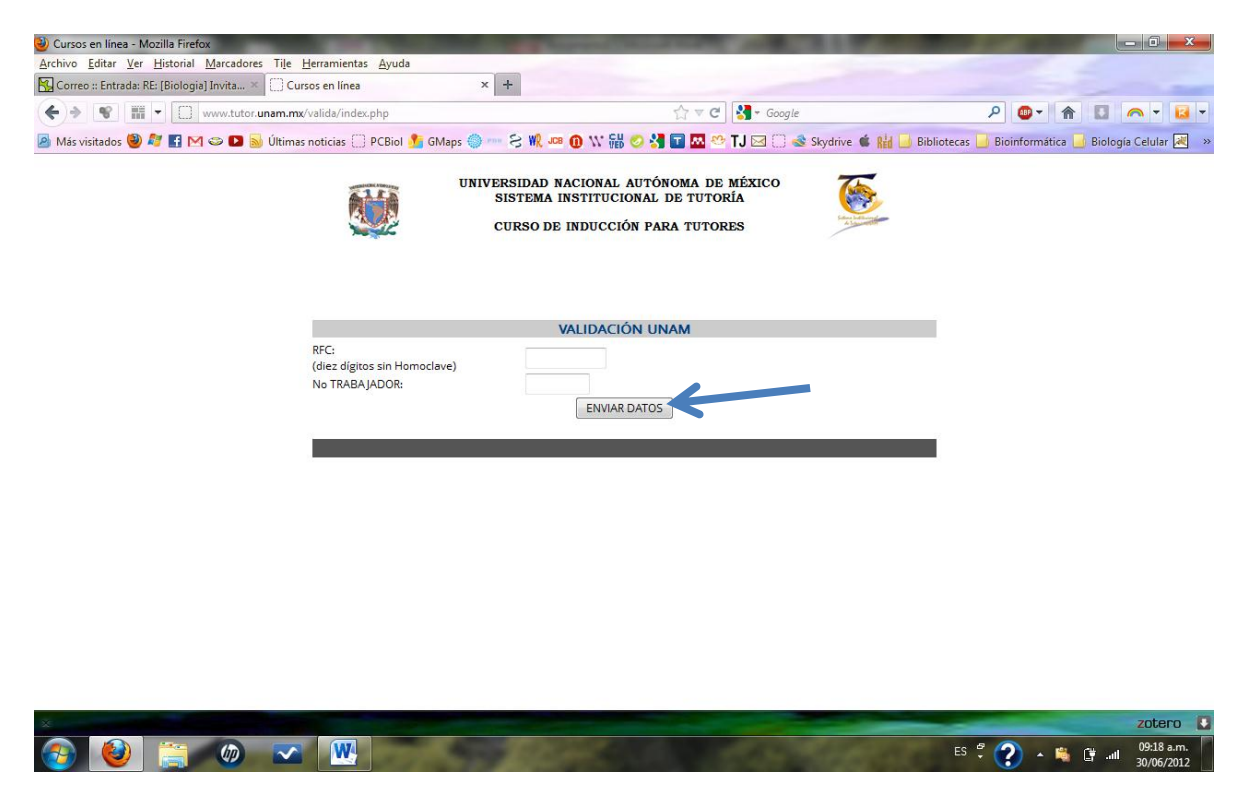

Ahora se abrirá esta página, aquí hay que ingresar su RFC sin homoclave y su número de trabajador, una vez hecho esto dar click en ENVIAR DATOS.

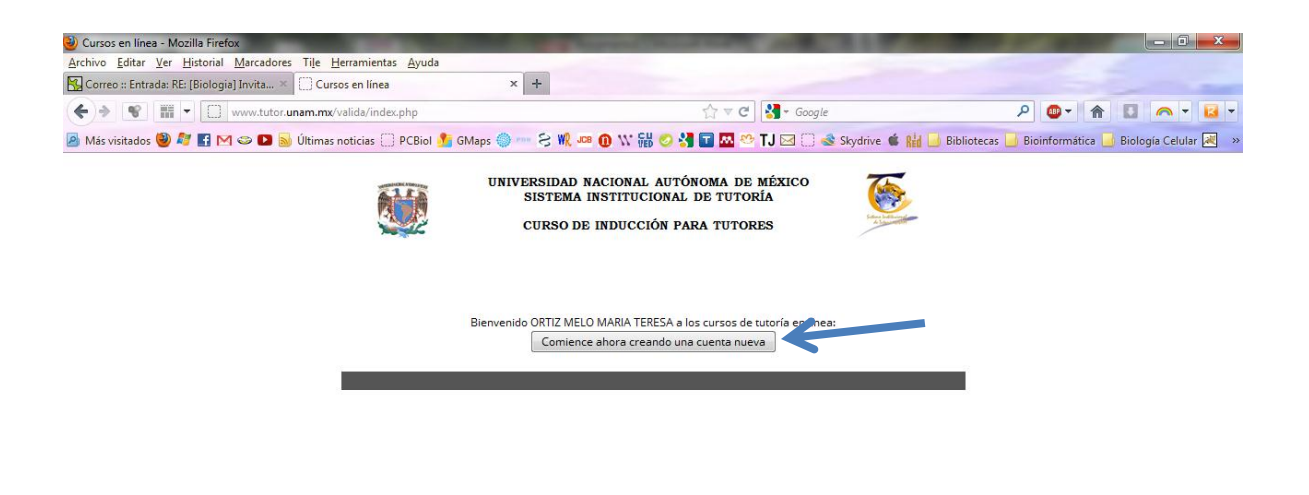

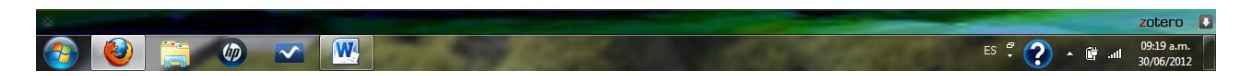

Una vez identificado aparecerá nuestro nombre y debemos dar click en Comience ahora creando una cuenta nueva.

|                              | www.cocor.dnamania.net moodrey.roginy.signop.prip  | C7 ▼ C   S ▼ Google                                            | ア 🖤 🕈 🖬 🍋                                            |
|------------------------------|----------------------------------------------------|----------------------------------------------------------------|------------------------------------------------------|
| ados 🥘 輝 🚮 🕻                 | 🌱 🝩 D <u>ঌ</u> Últimas noticias 🗍 PCBiol 🏂 GMaps ( | 🏐 🚥 🗧 👯 🚥 🕕 🗤 🛗 🥑 🚼 🖬 🚾 😁 TJ 🖂 🗍 🐟 Skydr                       | ive 🔹 🕍 🔒 Bibliotecas 📄 Bioinformática 📑 Biología Ce |
| Nueva                        | cuenta                                             |                                                                | Usted no se ha identificado. (Entrar)                |
| TUTOR   Entrar  Nueva cuenta |                                                    |                                                                | Español - Mexico (es_mx) 🔹                           |
|                              | Elegir su nombre de usuario y contr                | азеñа                                                          |                                                      |
|                              | Nombre de usuario*                                 | 1                                                              |                                                      |
|                              |                                                    | La contraseña debería tener al menos 8 caracter(es), al menos  | 1 dígito(s), al menos                                |
|                              | Contraseña*                                        | 1 minuscula(s), al menos 1 mayuscula(s), al menos 1 caracter(e | s) no alfanumericos                                  |
|                              | Más detalles                                       | - 10 Par Biglion tanging soon                                  |                                                      |
|                              | Dirección de correo*                               |                                                                |                                                      |
|                              | Correo (de nuevo)*                                 |                                                                |                                                      |
|                              | Nombre*                                            |                                                                |                                                      |
|                              | Apellido(s)*                                       |                                                                |                                                      |
|                              | Ciudad*                                            |                                                                |                                                      |
|                              | País*                                              | Seleccione su país 🔹                                           |                                                      |
|                              | UNAM                                               |                                                                |                                                      |
|                              | Número de trabajador*                              |                                                                |                                                      |
|                              |                                                    |                                                                |                                                      |

En la siguiente página debemos crear un nombre de usuario y contraseña, los que nosotros deseemos, después ingresamos nuestros datos como dirección de correo electrónico, etc.

| Nueva cuenta - Mozilla Firefox     Active Editor Massadaren Tila Massadaren Aunda                                                                 | the second second second second second second second second second second second second second second second s                                                           |                                   |
|----------------------------------------------------------------------------------------------------|----------------------------------------------------------------------------------------------------|-----------------------------------|
| Archivo Editar Ver Historiai Marcadores Tile Herramientas Ayuda                                                                                   | x +                                                                                                    |                                   |
| (♦) ♦ ♥ IIII ◄ M www.tutor.unam.mx/moodle/login/signup.php.                                                                                       | ☆ マ C 🚼 - Google 🔎 🚇                                                                                                    | * * • • • •                       |
| 🖉 Más visitados 🥹 🖉 🛃 🖂 🗢 🕨 🔊 Últimas noticias 📋 PCBiol 🏂 GMaps 🕯                                                                                 | 🏐 🚥 😪 💘 💵 📵 🗤 🏭 🥥 🚼 🖬 🖾 🎌 TJ 🖂 🗍 🐟 Skydrive 📽 🕌 🔒 Bibliotecas 🔒 Bioinfor                                                                                                 | rmática 📕 Biología Celular 😹 👒    |
| Nombre de usuario*<br>Contraseña*                                                                                                    | La contraseña debería tener al menos 8 caracter(es), al menos 1 dígito(s), al menos<br>1 minúscula(s), al menos 1 mayúscula(s), al menos 1 caracter(es) no alfanuméricos |                                   |
| Más detalles<br>Dirección de correo<br>Correo (de nuevo)*<br>Nombre*<br>Apellido(s)*<br>Ciudad*<br>País*<br>UNAM<br>Número de trabajador*<br>RFC* | Seleccione su país                                                                                                    | E                                 |
|                                                                                                    | [Crear mi cuenta nueva]       Cancelar         En este formato hay campos obligatorios*         Usted no se ha identificado. (Entrar)         _Página Principal (home)   |                                   |
|                                                                                                    |                                                                                                    | zotero                            |
|                                                                                                    | ES 🗘                                                                                                    | 2) • 🛱 📶 09:21 a.m.<br>30/06/2012 |

Ponemos también nuestros nombres y apellidos, nuevamente ingresamos número de trabajador y RFC. Finalmente damos click en Crear mi cuenta nueva.

| Onfirme su cuenta - Mozilla Firefox                                          | STREET, STREET, STREET |                                                        |
|------------------------------------------------------------------------------|----------------------------------------------------------------------------------------------------|--------------------------------------------------------|
| Archivo Editar Ver Historial Marcadores Tile Herramientas Ayuda              |                                                                                                    |                                                        |
|                                                                              | A T C C                                                                                                    |                                                        |
|                                                                              |                                                                                                    |                                                        |
| 🖉 Mas visitados 🧶 🧸 🖬 🔛 🤍 🖬 🔊 Ultimas noticias 💭 Picbiol 💆 Giviaps 🧼 🤲 🖓 🗤 🦿 | n ved 🖉 📬 🛄 🏧 🤍 10 🖂 🖂 skydrive 🕷 Kel                                                                                                    | 🚺 Dibilotecas 📑 Dibilotomatica 📑 Dibilogia Celular 🖂 🦇 |
| Confirme su cuenta                                                           |                                                                                                    | Usted no se ha identificado. (Entrar)                  |
| TUTOR > Confirme su cuenta                                                   |                                                                                                    |                                                        |
|                                                                              |                                                                                                    |                                                        |
| Hemos enviado un correo electrónico a <b>t.o</b>                             | rtiz@campus.iztacala.unam.mx                                                                                                    |                                                        |
| En él encontrará instrucciones sencillas pa                                  | ra concluir el proceso.                                                                                                    |                                                        |
| Si tuviera alguna dificultad, contacte con e                                 | Administrador del Sistema                                                                                                    |                                                        |
|                                                                              |                                                                                                    |                                                        |
|                                                                              | Continuar                                                                                                    |                                                        |
| Usted no                                                                     | se ha identificado. (Entrar)<br>                                                                                                    |                                                        |
|                                                                              |                                                                                                    |                                                        |
|                                                                              |                                                                                                    |                                                        |
|                                                                              |                                                                                                    |                                                        |
|                                                                              |                                                                                                    |                                                        |
|                                                                              |                                                                                                    |                                                        |
|                                                                              |                                                                                                    |                                                        |
|                                                                              |                                                                                                    |                                                        |
| X                                                                            |                                                                                                    | zotero                                                 |
| 🚱 🙋 🚞 🚳 🔽 🔣                                                                  |                                                                                                    | ES 🛱 <b>?</b> 🔺 🛱 .uli 09:21 a.m.<br>30/06/2012        |

Nos aparecerá la siguiente pantalla y damos click en continuar y luego debemos revisar nuestro correo electrónico, donde recibiremos un correo de Admin User con nombre Confirmación de la cuenta TUTORÍA.

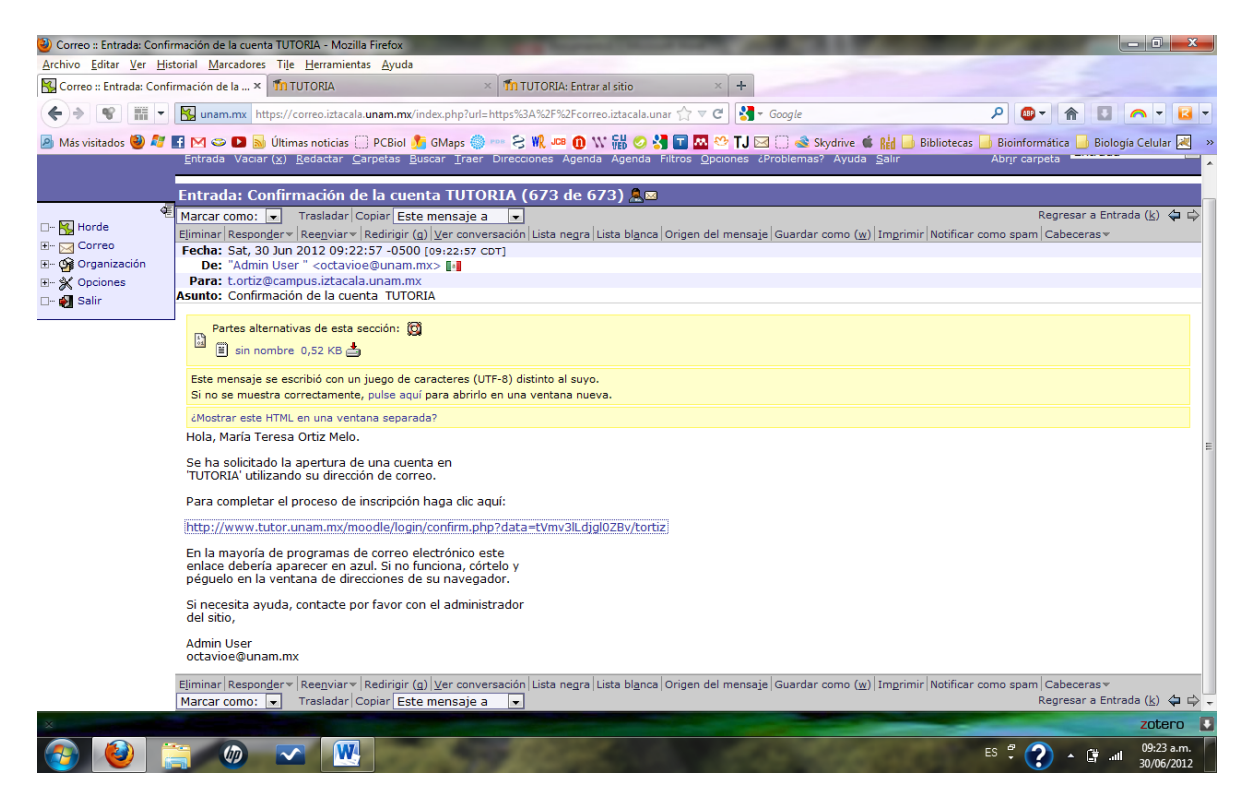

En el correo que recibimos nos dirá lo siguiente y damos click en la liga que nos manda.

| Editar Ver Historial Marcadores IIe Herramientas Ayi | Ida                            |                   |                      |                         |                     |              |
|------------------------------------------------------|--------------------------------|-------------------|----------------------|-------------------------|---------------------|--------------|
| eo :: Entrada: Confirmación de la 🗶 ท TUTORIA        | TUTORIA: Entrar al sitio       | ×                 | +                    |                         |                     | _            |
| W www.tutor.unam.mx/moodle/login/ind                 | ex.php                         | ∰ ⊽ C'            | Google               | م                       | <b>●</b> ▼ <b>↑</b> |              |
| visitados 🥹 輝 🖪 M 👄 🖸 脑 Últimas noticias 🔅 PCBi      | ol 🏂 GMaps 🏐 🚥 😒 🍿 JOB 🔞 🗤 🛗 🦿 | ) 🛃 🖬 🚾 🤭         | TJ 🖂 🗋 🐟 Skydrive (  | 🕯 👫 🗾 Bibliotecas 📑 Bio | pinformática 📙      | Biología Cel |
|                                                      |                                |                   |                      | Listed ps as            | ba identifica       | de (Entror)  |
| TUTORIA                                              |                                |                   |                      | Osced no se             | na identificad      | JO. (End ar) |
| TUTOR > Entrar al sitio                              |                                |                   |                      | Españo                  | - Mexico (es_       | mx) 👻        |
| <u></u>                                              |                                |                   |                      |                         |                     |              |
|                                                      |                                |                   |                      |                         |                     |              |
| Usuarios re                                          | gistrados                      |                   | Registrarse o        | omo usuario             |                     |              |
| Entre aquí usando su nombr                           | e de usuario y contraseña      |                   |                      |                         |                     |              |
| (Las 'Cookies' deben estar habi                      | litadas en su navegador) 🧿     |                   | Comience ahora crear | ndo una cuenta nueva    |                     |              |
| Nombre de usuario tortiz                             |                                |                   |                      |                         |                     |              |
| Contraseña •••••                                     | Entrar                         |                   |                      |                         |                     |              |
|                                                      |                                |                   |                      |                         |                     |              |
| Algunos cursos pueden perm                           | nitir el acceso de invitados   |                   |                      |                         |                     |              |
| Entrar como                                          | invitado                       |                   |                      |                         |                     |              |
| ¿Olvidó su nombre de u                               | suario o contraseña?           |                   |                      |                         |                     |              |
| Sí, ayúdem                                           | e a entrar                     |                   |                      |                         |                     |              |
|                                                      |                                |                   |                      |                         |                     |              |
|                                                      |                                |                   |                      |                         |                     |              |
|                                                      | Usted no se ha ident           | tificado. (Entrar | )                    |                         |                     |              |
|                                                      | Página Princip.                | al (home)         |                      |                         |                     |              |
|                                                      |                                |                   |                      |                         |                     |              |
|                                                      |                                |                   |                      | -                       | -                   | 70           |
|                                                      |                                |                   |                      |                         |                     |              |

Nos volverá a aparecer esta pantalla, y aquí ahora ingresamos el nombre de usuario y contraseña que creamos anteriormente y damos click en Entrar.

| www.tutor.unam.m                                                                            | <b>ιx</b> /moodle/                       | Google €                                             |                                                                                                    |
|---------------------------------------------------------------------------------------------|------------------------------------------|------------------------------------------------------|----------------------------------------------------------------------------------------------------|
| sitados 🕘 🦉 🚮 M 👄 D 둸 Últimas no                                                            | ticias 🗍 PCBiol 🏂 GMaps 🌍 🚥 😒 🂘 🚥 🔞      | 11." 🛗 🥝 🛃 🖬 🚾 😁 TJ 🖂 🗍 🐟 Skydrive 🗯 I               | 🕌 🗾 Bibliotecas 🗾 Bioinformática 📑 Biología Celu                                                           |
| TUTORIA                                                                                     |                                          | Usted se ha io<br>Español - Mexico (es_mx) 🔹 1 inter | lentificado como María Teresa Ortiz Melo (Salir)<br>itos de identificación fallidos desde su último acceso |
| Main Menu<br>G Créditos del Sistema<br>M Presentación del Curso<br>Guía de Acceso del Curso | s cursos<br>🏷 Miscellaneous<br>🐉 Tutoria |                                                      | CURSOS DE TUTORIA                                                                                          |
| de Inducción                                                                                | Curso de inducción para tutor            | 0                                                    | Calendario                                                                                                 |
|                                                                                             |                                          |                                                      |                                                                                                    |
|                                                                                             |                                          |                                                      | Dom Lun Mar Mié Jue Vie Sáb                                                                                |
|                                                                                             |                                          |                                                      | 1 2                                                                                                    |
|                                                                                             |                                          |                                                      | 3 4 5 6 7 8 9                                                                                              |
|                                                                                             |                                          |                                                      | 10 11 12 13 14 15 16                                                                                       |
|                                                                                             |                                          |                                                      | 17 18 19 20 21 22 23                                                                                       |
|                                                                                             |                                          |                                                      | 24 25 26 27 28 29 30                                                                                       |
|                                                                                             | Usted se ha identificado                 | o como María Teresa Ortiz Melo (Salir)               |                                                                                                    |
|                                                                                             |                                          |                                                      |                                                                                                    |
|                                                                                             |                                          |                                                      |                                                                                                    |
|                                                                                             |                                          |                                                      |                                                                                                    |

Ahora en esta página, damos click en Curso de inducción para tutores y nos aparecerá la siguiente pantalla.

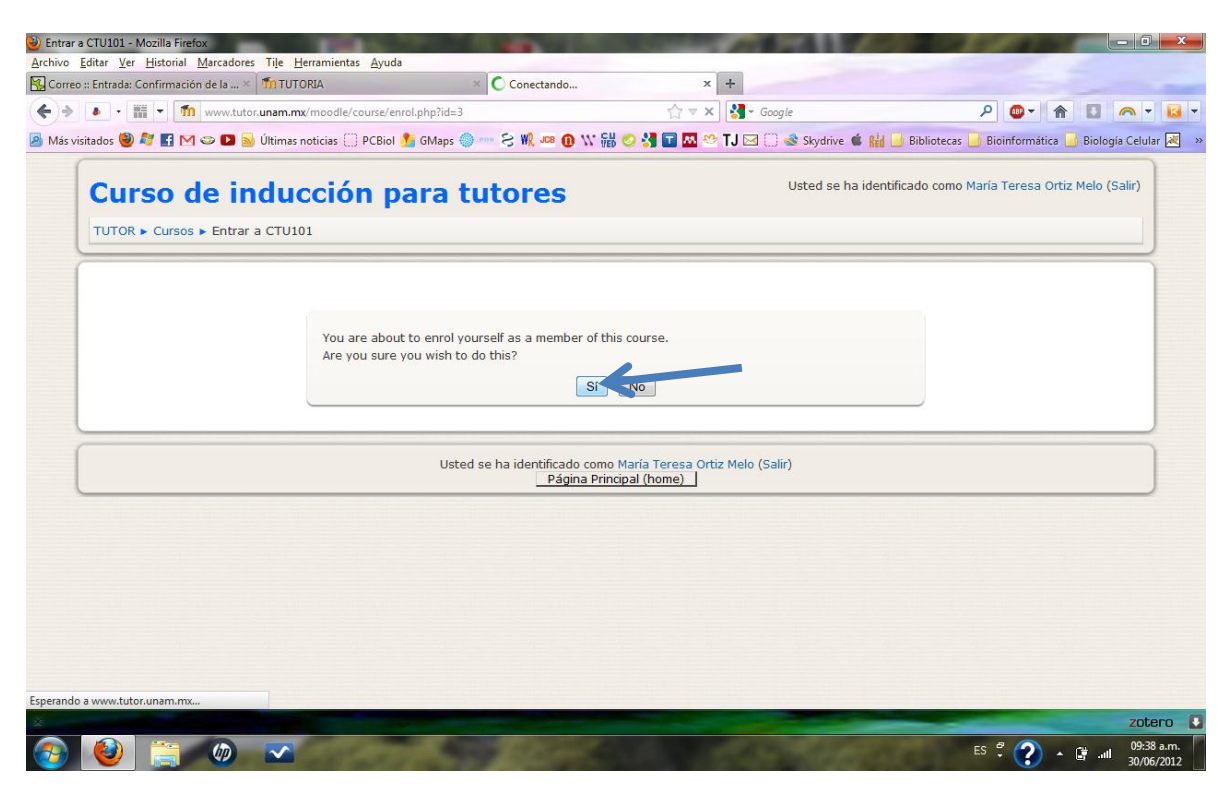

Aquí damos click en Si.

|                               | × mitutoria × mic                         | urso: Curso de inducción para tutores × | +                                   |                                    |
|-------------------------------|-------------------------------------------|-----------------------------------------|-------------------------------------|------------------------------------|
| 🔹 - 📰 - 🌆 www.tut             | tor.unam.mx/moodle/course/view.php?id=3   | <br>⊂ ⊂                                 | 🚼 + Google                          | P 🚳 🖬 🔊 🗠                          |
| risitados 🥘 ಶ 🖪 M 👄 D 🖥       | 😼 Últimas noticias 📋 PCBiol 🏂 GMaps 🍏 🚥 😒 | 🕷 🚥 🕕 \\' 🛗 🥥 🔧 🖬 🚾 🥸                   | TJ 🖂 🗍 🐟 Skydrive 🗯 👫 🔒 Bibliotecas | 📙 Bioinformática 📙 Biología Celu   |
| Curso de in<br>TUTOR • CTU101 | nducción para tuto                        | res                                     | Usted se ha identificado como M     | aría Teresa Ortiz Melo (Salir)     |
| People -                      | Esquema de tópicos                        |                                         |                                     | Latest News<br>(Sin novedades aún) |
| Actividades 🖃                 | Presentación de Curso de Inducció         | n para Tutores                          |                                     | Eventos próximos 🗉                 |
| Archivos Exámenes             | 1 Módulo I Bases conceptuales de l        | a tutoria                               | П                                   | Actividad I.2<br>Mañana            |
| Foros                         | Contenido Módulo 1                        | ulo i Dases conceptuales de la tutoria  |                                     | Actividad I.3<br>Mañana            |
| Search Forums                 | 🔊 Actividad 1.2<br>🔊 Actividad 1.3        |                                         |                                     | Actividad I.4.1<br>Mañana          |
| I                             | Actividad I.4.1                           |                                         |                                     | Actividad I.4.2<br>Mañana          |
| Búsqueda avanzada             | Actividad I.4.4                           |                                         |                                     |                                    |
| Administración                | Actividad I.5.2                           |                                         |                                     | Actividad I.4.4<br>Mañana          |
| Calificaciones                |                                           |                                         |                                     | Actividad I.5.1<br>Mañana          |
| Perfil                        |                                           |                                         |                                     | A subtraction of the second        |

Ahora ya estamos matriculados en el Curso y ya sólo hay que seguir la realización de las actividades. Cada vez que queramos ingresar debemos hacerlo en esta misma página con el nombre de usuario y contraseña que creamos, por lo que les recomiendo anotarlo en algún lugar seguro.Espero que no tengan problema. Si tienen dudas pueden preguntarme en t.ortiz@campus.iztacala.unam.mx

Saludos y felices vacaciones.

Teresa Ortiz